# <u>KILOTECH</u>

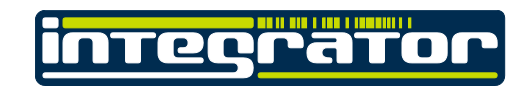

# LE.3k Operation Manual

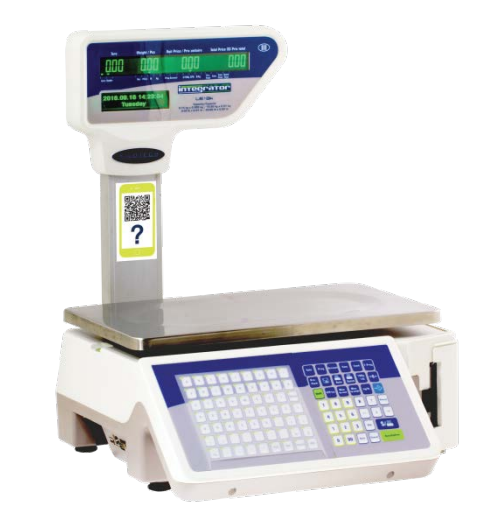

Contents subject to change without notice

LE.3k OPERATIONS MANUAL E 11062019 Ce manuel est disponible en français à <u>www.kilotech.com</u>

# Table of contents

| Table of contents 2                                                                              |
|--------------------------------------------------------------------------------------------------|
| Introduction3                                                                                    |
| General Precautions                                                                              |
| Specifications5                                                                                  |
| Unpack and Setup                                                                                 |
| Contents                                                                                         |
| Display and Keypad7                                                                              |
| Faceplate 7   Symbols on the Display 7   Keypad 8   Fast Program Mode 9   Weighing Operations 10 |
| Key Functions                                                                                    |
| PLO Programming                                                                                  |
| How to program a PLU:                                                                            |
| Barcodes:16                                                                                      |
| Backup All Data to USB Flash Disk 17                                                             |
| Factory Restore                                                                                  |
| Changing the Price of the PLU on the Scale 18                                                    |
| Label Formats and Barcodes 18-21                                                                 |
| Print Adjust 22                                                                                  |
| Set Time and Date                                                                                |
| Select Active PLU Fields                                                                         |
| Error Codes                                                                                      |
| Firmware Update 25                                                                               |
| Spec Setting: User Mode                                                                          |
| Display Character Reference 27                                                                   |
| Troubleshooting                                                                                  |
| Notes                                                                                            |

#### Introduction

Thank you for choosing a Kilotech Scale. We appreciate your business and hope that you will enjoy using your scale. Should you require support, we have a range of video's available on Kilotech academy or you can contact your local dealer from whom you have purchased. Happy Weighing!

|                                                                                | General Precautions                                                                                                    |
|--------------------------------------------------------------------------------|----------------------------------------------------------------------------------------------------|
| Avoid lengthy exposure to heat or cold.                                        | Allow the scale to acclimate to normal room temperature before use.                                                                               |
| Allow sufficient warm up time.                                                 | Turn the scale on and wait for a few minutes to allow the internal components a chance to stabilize before weighing.                              |
| Do not leave a load or weight<br>on a scale for a prolonged<br>period of time. |                                                                                                    |
| Do not tamper with the scale yourself.                                         | This will void the warranty. Contact your local distributor to properly repair your scale.                                                        |
| Do not dissemble the scale yourself.                                           | This will void the warranty. Contact your local distributor to properly repair your scale.                                                        |
| Do not load beyond max cap the maximum weight limit.                           |                                                                                                    |
| Do not pull the plug by its cord when unplugging.                              |                                                                                                    |
| Do not use the scale near fire or corrosive gas.                               |                                                                                                    |
| Avoid contact with water and DO NOT immerse the scale in water.                |                                                                                                    |
| Avoid placing the scale near a heater.                                         | It could cause a fluctuation to the indicator reading.                                                                                            |
| Always make sure to use a Kilotech approved adapter.                           |                                                                                                    |
| Do not drop the scale or apply a sudden shock.                                 |                                                                                                    |
| Do not drag the scale.                                                         |                                                                                                    |
| Avoid exposing to other electromagnetic devices.                               | These devices emit RF and can cause unstable readings. If your scale should perform poorly, try moving the scale to a different room or location. |
| Level the scale or make sure it is on an even surface.                         | A scale used on an uneven surface may provide an unstable reading.                                                                                |
| Scale should be used within stated temperature & humidity limits.              |                                                                                                    |

| Specifications                       |                                                                                                    |  |  |  |  |  |  |
|--------------------------------------|----------------------------------------------------------------------------------------------------|--|--|--|--|--|--|
| Product Number                       | 851340 / 881340                                                                                                 |  |  |  |  |  |  |
| Product Name                         | Integrator LE.3k                                                                                                |  |  |  |  |  |  |
| Capacity                             | 30kg / 60lb                                                                                                    |  |  |  |  |  |  |
| Graduation                           | 0-15kg:5g/15-30kg:10g                                                                                           |  |  |  |  |  |  |
|                                      | 0-30lb: 0.01lb/30-60lb:0.02lb                                                                                   |  |  |  |  |  |  |
| Weighing Modes                       | kg, lb                                                                                                    |  |  |  |  |  |  |
| Display                              | Display Pole mounted, window displays including 4 LED screens and a dot matrix text screen for PLU descriptions |  |  |  |  |  |  |
| Display Digits                       | Display Digit 4 digit Tare / 5 digit Weight / 6 digit Unit Price<br>/ 6 digit Total Price                       |  |  |  |  |  |  |
| Power                                | 21 V DC, AC adaptor                                                                                             |  |  |  |  |  |  |
| Product Dimensions                   | 43 cm x 48 cm x 51 cm / 17 x 19 x 20 "                                                                          |  |  |  |  |  |  |
| Platter Size                         | 15.5 x 10" / 39 x 25 cm                                                                                         |  |  |  |  |  |  |
| Operating Temperature / Humidity     | 0°C - 40°C / 50°F - 104°F <60% RH non condensing 15%                                                            |  |  |  |  |  |  |
|                                      | -85% Relative humidity non condensing                                                                           |  |  |  |  |  |  |
| Pricing Units                        | \$/kg , \$/100g, \$/lb, pcs                                                                                     |  |  |  |  |  |  |
| Unit price range                     | 0.00 - 9999.99 \$/kg or \$/lb                                                                                   |  |  |  |  |  |  |
| Total price range                    | 0-999.99\$ (limited by bar code)                                                                                |  |  |  |  |  |  |
| USB , Ethernet, WIFI and Serial Port | Yes, USB is for data transfer only                                                                              |  |  |  |  |  |  |
| PLU                                  | Max PLU 6500 PLUs (maximum 875 characters per PLU)                                                              |  |  |  |  |  |  |
| Printer Barcode Formats              | EAN 13, EAN 8, UPC A, UPC E, EA -128 C, Customized by                                                           |  |  |  |  |  |  |
|                                      | Authorized Dealer: QR, ITF25, PDF 417, EAN -128,                                                                |  |  |  |  |  |  |
|                                      | EAN 28 char mode. As well, 20 preprogrammed barcodes                                                            |  |  |  |  |  |  |
| Printer                              | Direct Thermal Print                                                                                            |  |  |  |  |  |  |
| Image Formats                        | Maximum 15 images compatible with all common image                                                              |  |  |  |  |  |  |
|                                      | files:                                                                                                    |  |  |  |  |  |  |
|                                      | BMP, JPEG, TFT, etc. Customized by Authorized Dealer                                                            |  |  |  |  |  |  |
| Speed Keys                           | 126 with shift key, 63 without shift key                                                                        |  |  |  |  |  |  |
| Label Formats                        | 12 Preformatted , 3 sizes gap labels, 1 label for Nutritional Facts Canada,                                     |  |  |  |  |  |  |
|                                      | 1 label for Nutrional Facts USA. Labels are bilingual. Many more size                                           |  |  |  |  |  |  |
|                                      | options available for customized labels Programmed by your Authorized                                           |  |  |  |  |  |  |
|                                      | Dealer                                                                                                    |  |  |  |  |  |  |
| Measurement Canada and NTEP approval | AM-5818                                                                                                    |  |  |  |  |  |  |
| Warranty                             | 2 year                                                                                                    |  |  |  |  |  |  |

#### **Unpack and Setup**

- Remove the scale from the box and place it on a firm, level surface.
- Avoid locations with rapid temperature changes, excessive dust, moisture, air currents, vibrations, electromagnetic fields, heat or direct sunlight.
- Adjust the leveling feet until the bubble is centered in the circle of the level indicator (located under the platter on the left hand side of the scale)
- NOTE: Ensure that the scale is level each time its location is changed.
- Connect the supplied AC adapter to the power input receptacle underneath the scale. Plug the AC adapter into a power outlet,
- If the scale will be stored or transported in the future, save the packaging material to ensure the best possible protection for the scale.

#### Contents

- Scale
- Adaptor
- This Manual

| Display and Keypad             |                          |                        |                    |                         |                                              |  |  |  |  |  |
|--------------------------------|--------------------------|------------------------|--------------------|-------------------------|----------------------------------------------|--|--|--|--|--|
|                                |                          | T do                   | cepiate            |                         |                                              |  |  |  |  |  |
|                                | Tare                     | Weight / Pcs           | Unit Price         | / Prix unitaire         | unitaire Total Price (\$) Prix to            |  |  |  |  |  |
| Zero                           | <br>Stable               | <br>Net PC(s) lb kg    | Prog Account       | <br>\$/100g \$/lb \$/kg | <br>Pre- Save Auto Batch<br>Pack Print Print |  |  |  |  |  |
|                                |                          |                        |                    |                         |                                              |  |  |  |  |  |
|                                |                          | egrat                  | Dr                 |                         |                                              |  |  |  |  |  |
|                                |                          | LE·3k                  |                    |                         |                                              |  |  |  |  |  |
|                                | 0-15 kg x (              | Capacity/Capacité      | 0.01 ka            |                         |                                              |  |  |  |  |  |
|                                | 0-15 kg x t<br>0-30 lb x | 0.01 lb / 30-60 lb x ( | 0.01 kg<br>).02 lb |                         |                                              |  |  |  |  |  |
|                                |                          |                        |                    |                         |                                              |  |  |  |  |  |
|                                |                          | Currente a la v        | su tha D           | tanlar.                 |                                              |  |  |  |  |  |
| TADE Maight                    | dicalayyyindayy          | Symbols                | on the D           | ispiay                  |                                              |  |  |  |  |  |
| ■Zero                          | Centre-of-zero a         | annunciator            |                    |                         |                                              |  |  |  |  |  |
| • Stable                       | Scale stable and         | unciator               |                    |                         |                                              |  |  |  |  |  |
|                                |                          |                        |                    |                         |                                              |  |  |  |  |  |
| Weight/Pcs Weight              | /Pieces display w        | vindow                 |                    |                         |                                              |  |  |  |  |  |
| ■ Net                          | Net weight ann           | unciator               |                    |                         |                                              |  |  |  |  |  |
| ■ PC(s)                        | Pieces mode an           | nunciator              |                    |                         |                                              |  |  |  |  |  |
| ■ lb/kg                        | Unit price per k         | g/lb annunciator       |                    |                         |                                              |  |  |  |  |  |
| Unit price / Driv unit         | taira Unit prico d       | licolov window         |                    |                         |                                              |  |  |  |  |  |
| Prog                           | Program mode             | appunciator            |                    |                         |                                              |  |  |  |  |  |
|                                | Account mode a           | annunciator            |                    |                         |                                              |  |  |  |  |  |
| ■\$/100g, \$/lb, \$/kg         | Pricing mode ar          | nunciator              |                    |                         |                                              |  |  |  |  |  |
| <i>41 - 2008) 41 10) 41 18</i> |                          |                        |                    |                         |                                              |  |  |  |  |  |
| TOTAL PRICE(\$) Prix           | total - Total price      | e display window       |                    |                         |                                              |  |  |  |  |  |
| Pre-pack                       | Pre-pack mode            | annunciator            |                    |                         |                                              |  |  |  |  |  |
| ■ Save                         | Save mode ann            | unciator               |                    |                         |                                              |  |  |  |  |  |
| Auto print                     | Auto print mode          | e annunciator          |                    |                         |                                              |  |  |  |  |  |
| Batch Print                    | Batch print mod          | le annunciator         |                    |                         |                                              |  |  |  |  |  |
|                                |                          |                        |                    |                         |                                              |  |  |  |  |  |
|                                |                          |                        |                    |                         |                                              |  |  |  |  |  |

|                   | Кеур                                                                                                    | ad                                              |                                                                                                    |  |  |  |
|-------------------|----------------------------------------------------------------------------------------------------|-------------------------------------------------|----------------------------------------------------------------------------------------------------|--|--|--|
|                   | KILOTECH                                                                                                    |                                                 |                                                                                                    |  |  |  |
|                   | ABCDEFGHABCDEFGHABCDEFGHAAAAAAAAJKLMNDPAAAAACSAAAAACSSEEAAACSSEEBCDEDDCAAAACSSCSBCDEDDCADDEDDDCADDEDDDCADDEDDDDCDDEDDDDDDDEDDDDDDDDDDDDDDDDDDDDDDDDDDDDDDDDDDDDDDDDDDDDDDDDDDDDDDDDDDDDD | ISaleRPre-PackpaceShiftÎ7Î4B1ME0                | ProgAccountTimeFeedF-ProgImage: Construction of the state of the state of the |  |  |  |
| Sale              | Enter sale mode                                                                                                    | Prog                                            | Enter program mode                                                                                                    |  |  |  |
| Account           | Enter accounting mode                                                                                                    | Display current date and time                   |                                                                                                    |  |  |  |
| Feed              | Feed a label and clear printer buffer                                                                                                    | Feed a label and clear printer buffer F-Prog Co |                                                                                                    |  |  |  |
| Pre-<br>Pack      | Switch be                                                                                                    | etween sales                                    | modes                                                                                                    |  |  |  |
| 100g<br>¼lb kg/lb | Switch between pricing units                                                                                                    | →O←                                             | Set the scale to zero                                                                                                    |  |  |  |
| Shift             | Access second level speed keys and change<br>case sensitivity during text input                                                                                                    | @Price                                          | Override the unit price                                                                                                    |  |  |  |
| Misc<br>by-count  | Miscellaneous by count transaction                                                                                                    | Misc<br>by-weight                               | Miscellaneous by weight transaction                                                                                                    |  |  |  |
| -\$               | Tare the scale                                                                                                    | X                                               | Input count: amount in count sale                                                                                                    |  |  |  |
| Amend             | Amend transaction data in sale<br>interface and store amended data in the<br>program interface                                                                                           | ↑ →                                             | Switch among sequential steps and<br>numbers in the program and<br>account interfaces                                                                                                    |  |  |  |
| PLU               | When you type a PLU number and press<br>this key, it will call up that PLU                                                                                                    | \$/=                                            | Print labels or receipts according to settings                                                                                                    |  |  |  |
| Back              | Return to previous step without saving                                                                                                    | Cancel                                          | Clear data, cancel operations or go<br>back to previous step                                                                                                    |  |  |  |
| Accu/Confirm      | Save accumulative transaction data into sale buffer                                                                                                    |                                                 |                                                                                                    |  |  |  |
|                   | MAN E 110                                                                                                    | 062019                                          | 8                                                                                                    |  |  |  |

#### Fast Program Mode

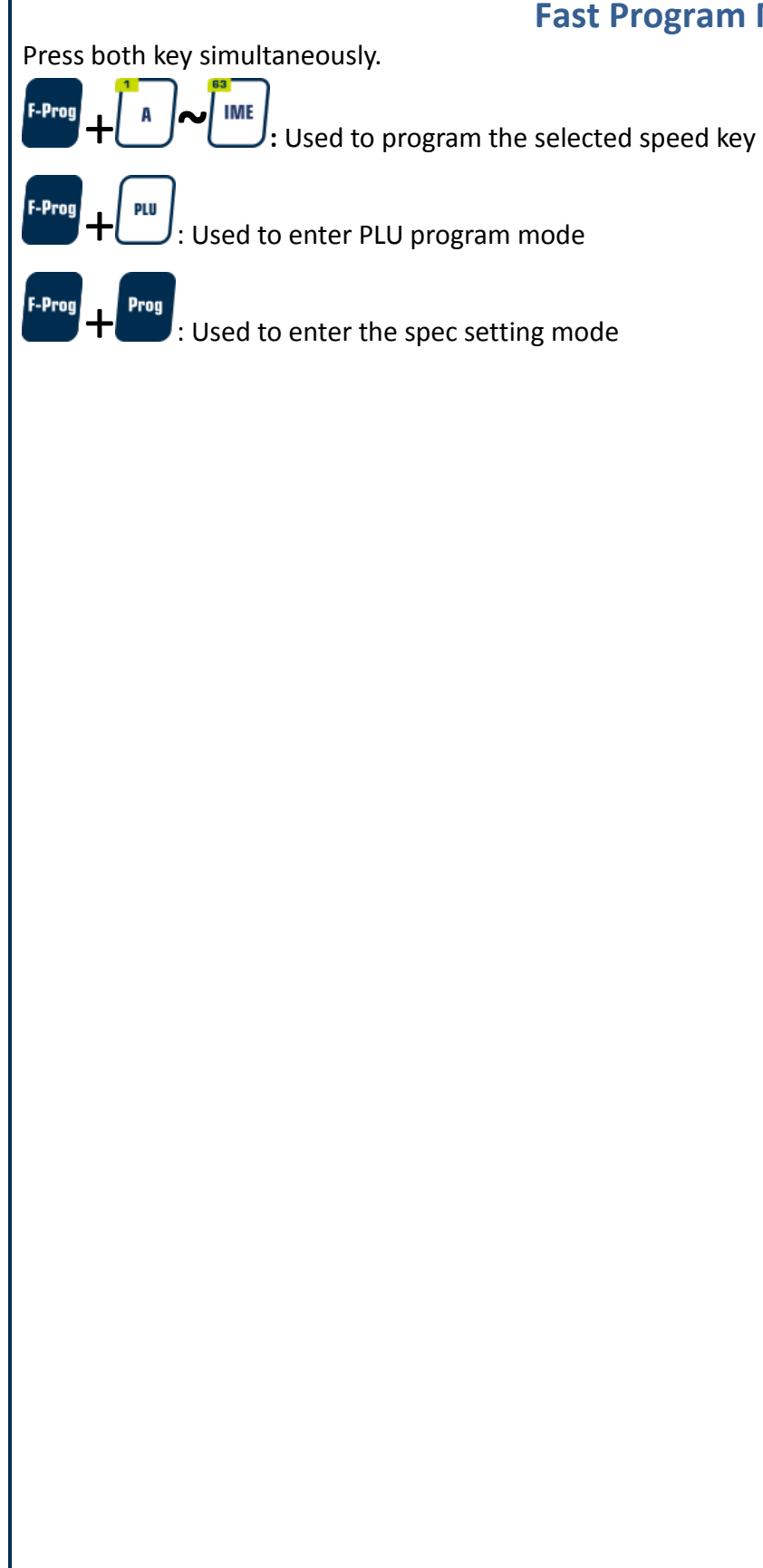

## Weighing Operations

#### **Key Functions**

#### →0← Zero

The zero key is used to zero out the small difference on the weight display. The scale will display "Err" when the weight to be zeroed is outside the range. If a tare is set, the ZERO key function is not available.

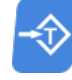

#### Tare

Weight tare: Place the receptacle (box, bowl etc...) on the scale, and when the reading is stable, press tare key to tare the weight.

Key tare: Key in known tare weight and press tare key.

To clear Zero or Tare, press their respective buttons.

The tare weight and unit price will be auto cleared after transaction is completed and item has been removed from the platter.

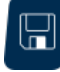

#### Save

When activated, this function will prevent auto clearing of the unit price or tare-weight. When active, the save indicator is activated.

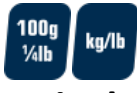

#### Units key

Use the key to shift between "kg", "lb". Note: Unit price will be set to zero during switching You cannot switch units when a tare is active.

#### PLU Programming

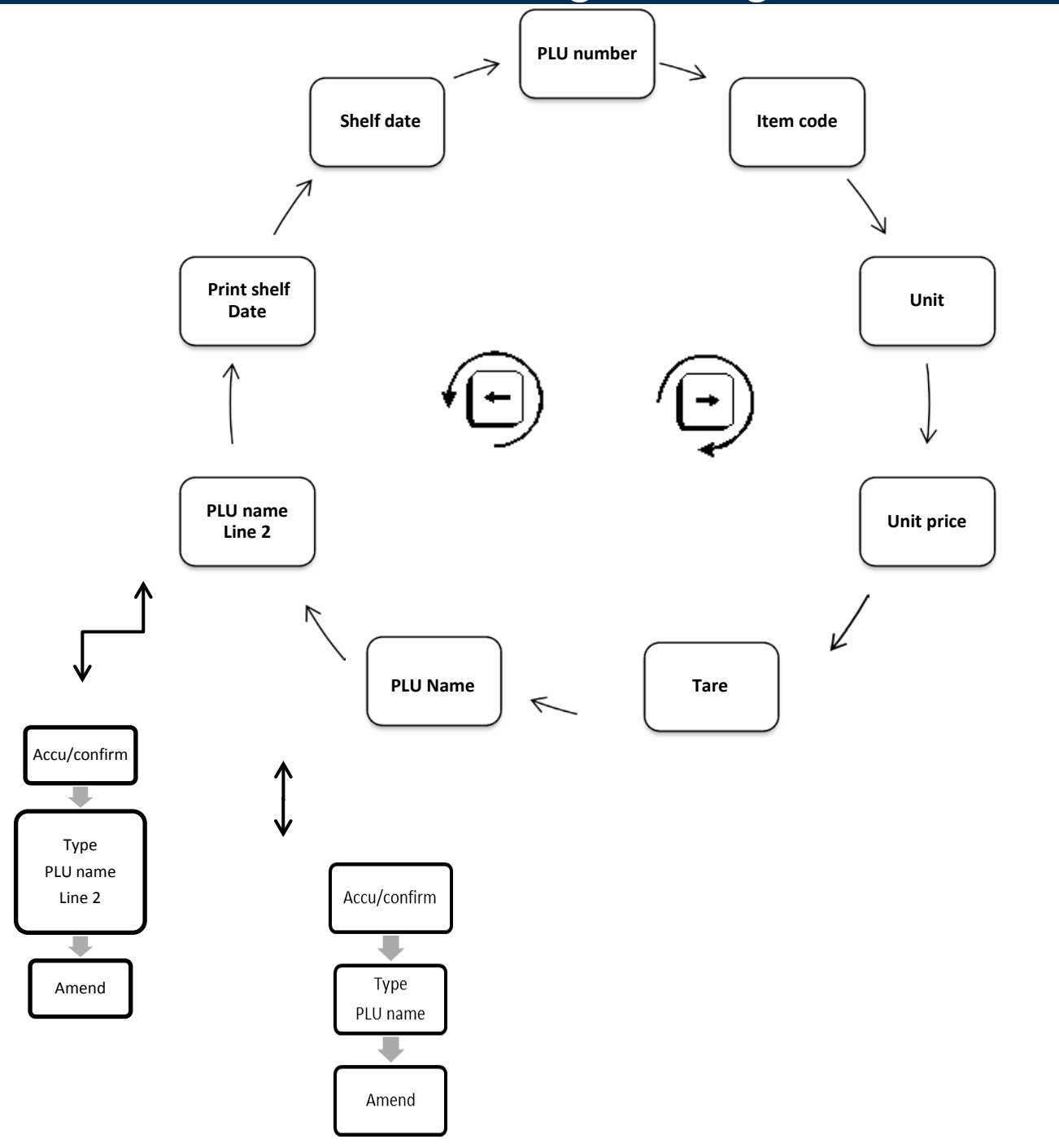

To program a PLU with the F-program press the F-prog and PLU button You can press the right and left arrow keys to navigate up and down the PLU program menu, but you must provide a PLU number. Every PLU has 37 data fields. Many of the fields have been hidden by default. See "Select active PLU fields" for more details.

At any time, you may press the AMEND key to save or press CANCEL and return to the beginning of menu. To exit programing mode, press the SALE key.

11

#### How to program a PLU:

Press the **F-prog and PLU** key simultaneously

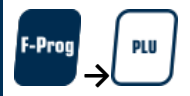

Select PLU number to be programmed and press right arrow key

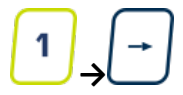

Enter **Item code** and press right arrow key

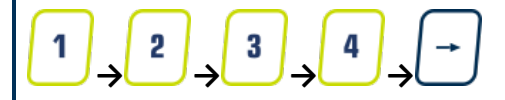

Enter **weight unit code** and press right arrow key

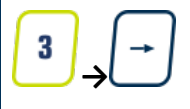

Available unit codes are: <u>2: \$/pcs</u> <u>3: \$/kg</u> <u>6: \$/lb</u> <u>8:\$/100g</u> <u>9: \$//¼lb (USA only)</u> Enter **unit price** and press right arrow key

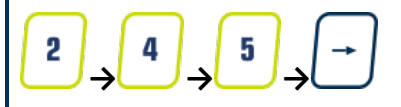

| Enter <b>cost</b> and press right arrow key                                                                                                    |
|----------------------------------------------------------------------------------------------------|
|                                                                                                    |
|                                                                                                    |
|                                                                                                    |
| Enter <b>tare weight</b> and press right arrow key                                                                                                    |
| $5 \rightarrow -$                                                                                                    |
|                                                                                                    |
| To program the <b>PLU name</b> press the                                                                                                    |
| Accu/Confirm key or press<br>the right arrow key to skip                                                                                                    |
| Accu/Confirm                                                                                                    |
|                                                                                                    |
| Program <b>PLU name</b> and press Amend<br>and right arrow key when finished                                                                                                    |
| $ \begin{array}{c} 1 \\ A \\ \rightarrow \end{array} \begin{array}{c} p \\ \rightarrow \end{array} \begin{array}{c} p \end{array} \begin{array}{c} p \\ \rightarrow \end{array} \begin{array}{c} p \end{array} \begin{array}{c} p \\ \rightarrow \end{array} \begin{array}{c} p \end{array} \begin{array}{c} p \\ \rightarrow \end{array} \begin{array}{c} p \end{array} \begin{array}{c} p \end{array} \begin{array}{c} p \end{array} \begin{array}{c} p \end{array} \begin{array}{c} p \end{array} \begin{array}{c} p \end{array} \begin{array}{c} p \end{array} \end{array}{c} p \end{array} \begin{array}{c} p \end{array} \begin{array}{c} p \end{array} \end{array} \begin{array}{c} p \end{array} \begin{array}{c} p \end{array} \end{array}$ |
| To program the <b>second line of the PLU name</b><br>Press the Accu/Confirm key                                                                                                    |
| (Behavior is the same as the PLU name field)<br>Or press right arrow key to skip                                                                                                    |
| Accu/Confirm                                                                                                    |
|                                                                                                    |
|                                                                                                    |
|                                                                                                    |
|                                                                                                    |

#### Program Secondary PLU name and press

Amend and then right arrow key when finished

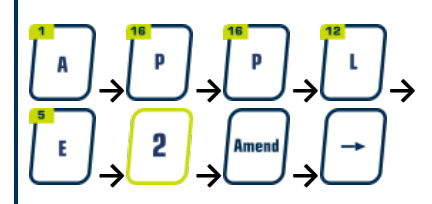

Program **best before date** 0: Do not print 1: print

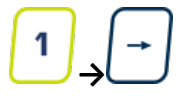

Program **Nutritional facts table** number Press amend to save edited PLU and return to the beginning of the PLU editing screen

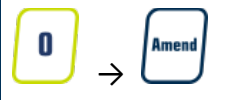

(leave at 0 when not in use)

## Speed Key Programming

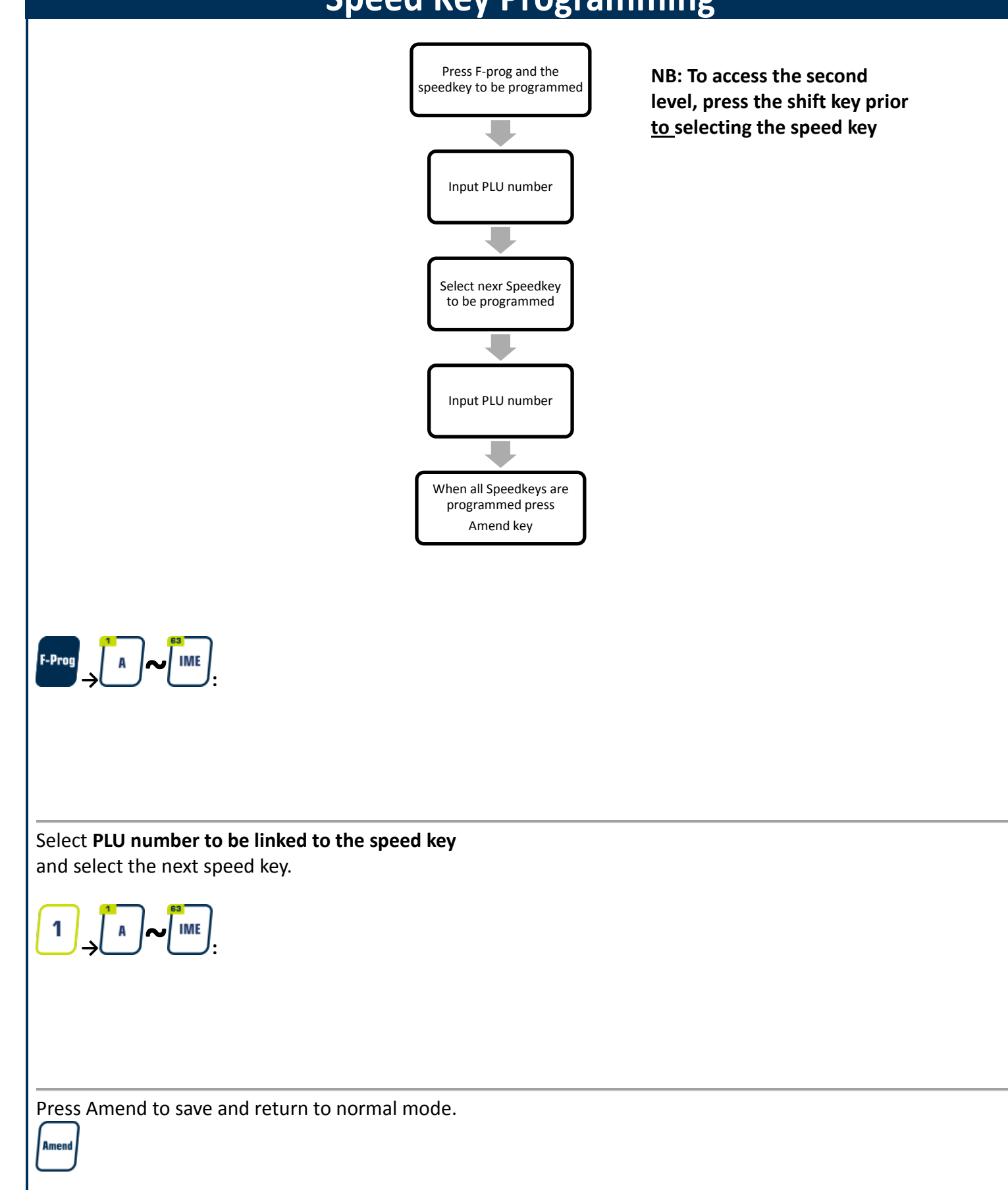

MAN E 11062019

#### **Barcodes:**

The LE.3k has predefined barcodes. To select a global barcode please do the following:

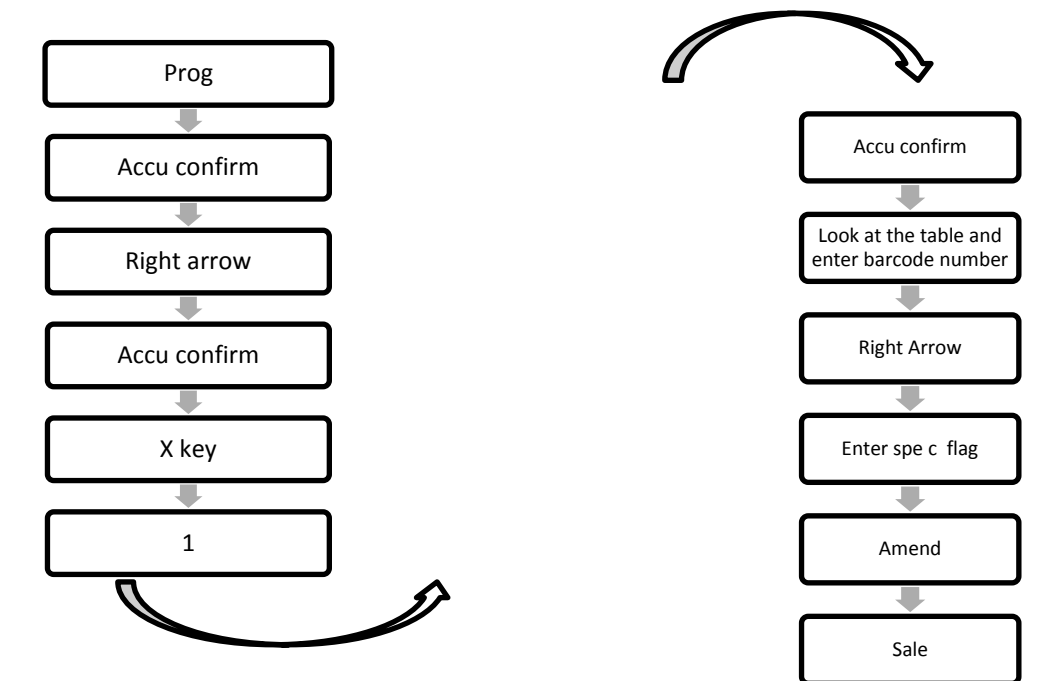

## **Backup All Data to USB Flash Disk**

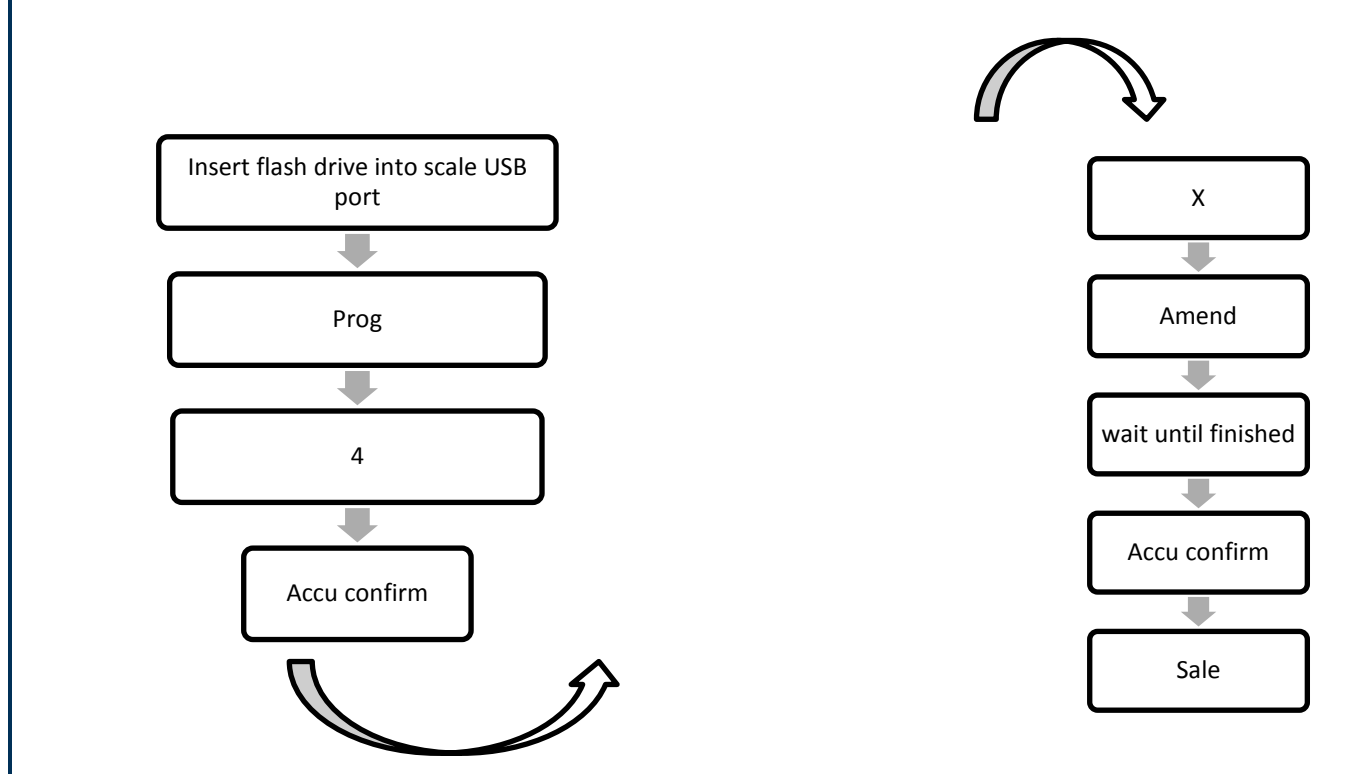

- **Note 1** Exporting data to files to USB flash drive can sometimes take a lot of time.
- **Note 2** Press any key to exit once completed. Press the cancel key to abort .

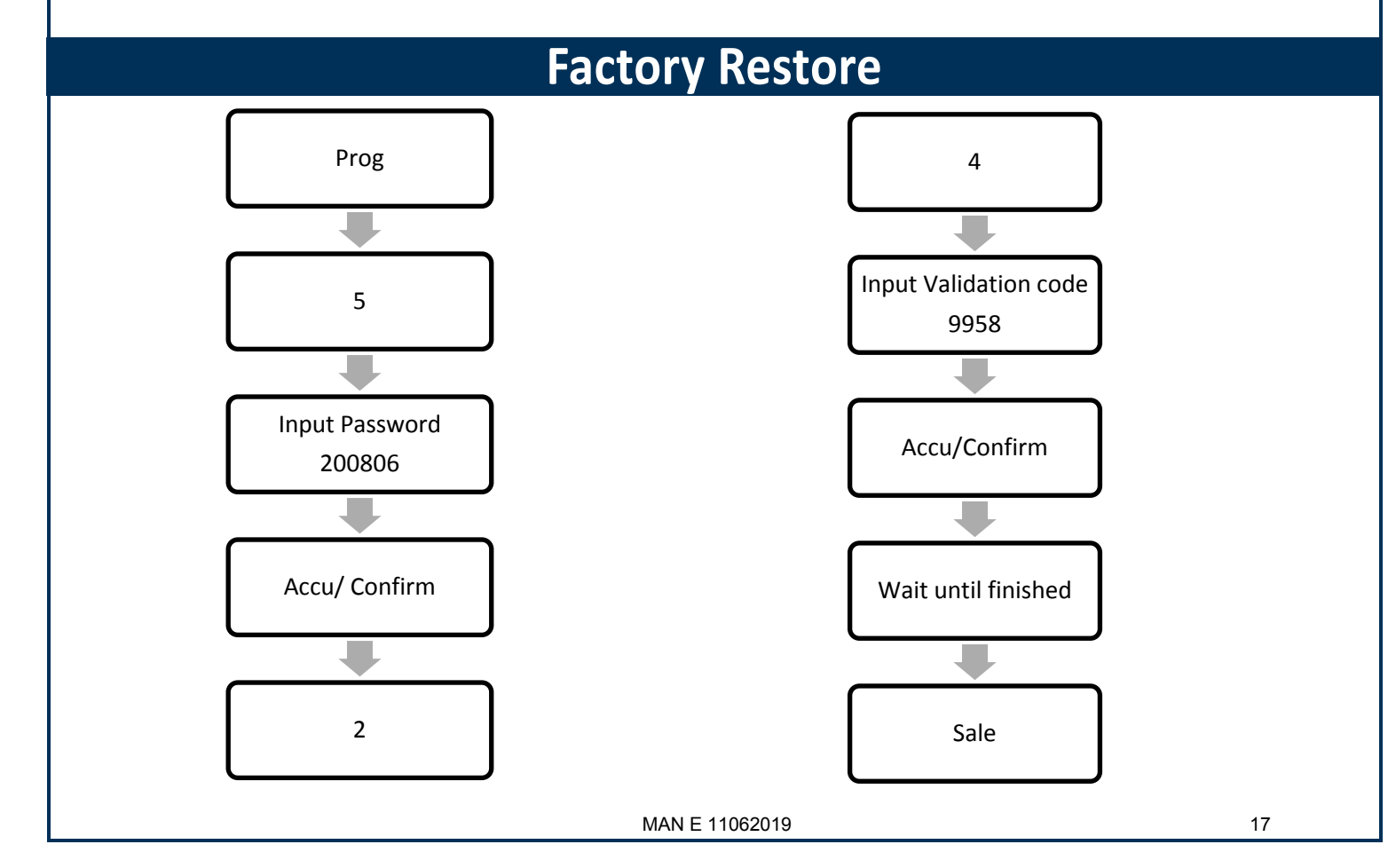

## Changing the Price of the PLU on the Scale

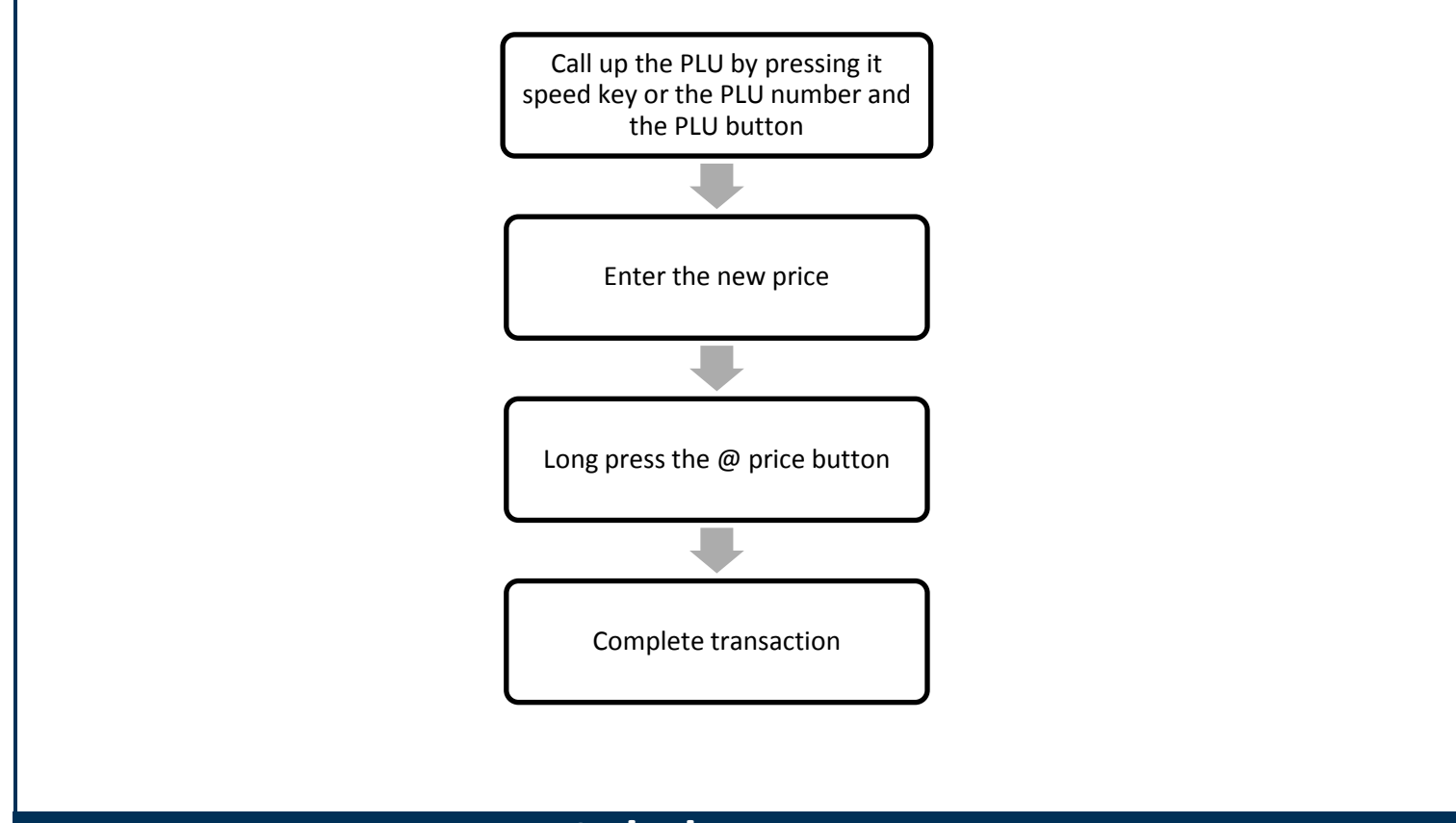

#### Label Formats

The LE.3k has multiple predefined labels barcodes. To choose a label format please do the following:

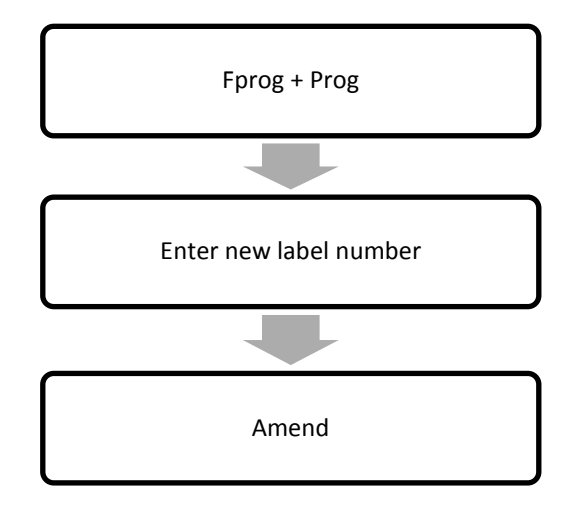

### Labels

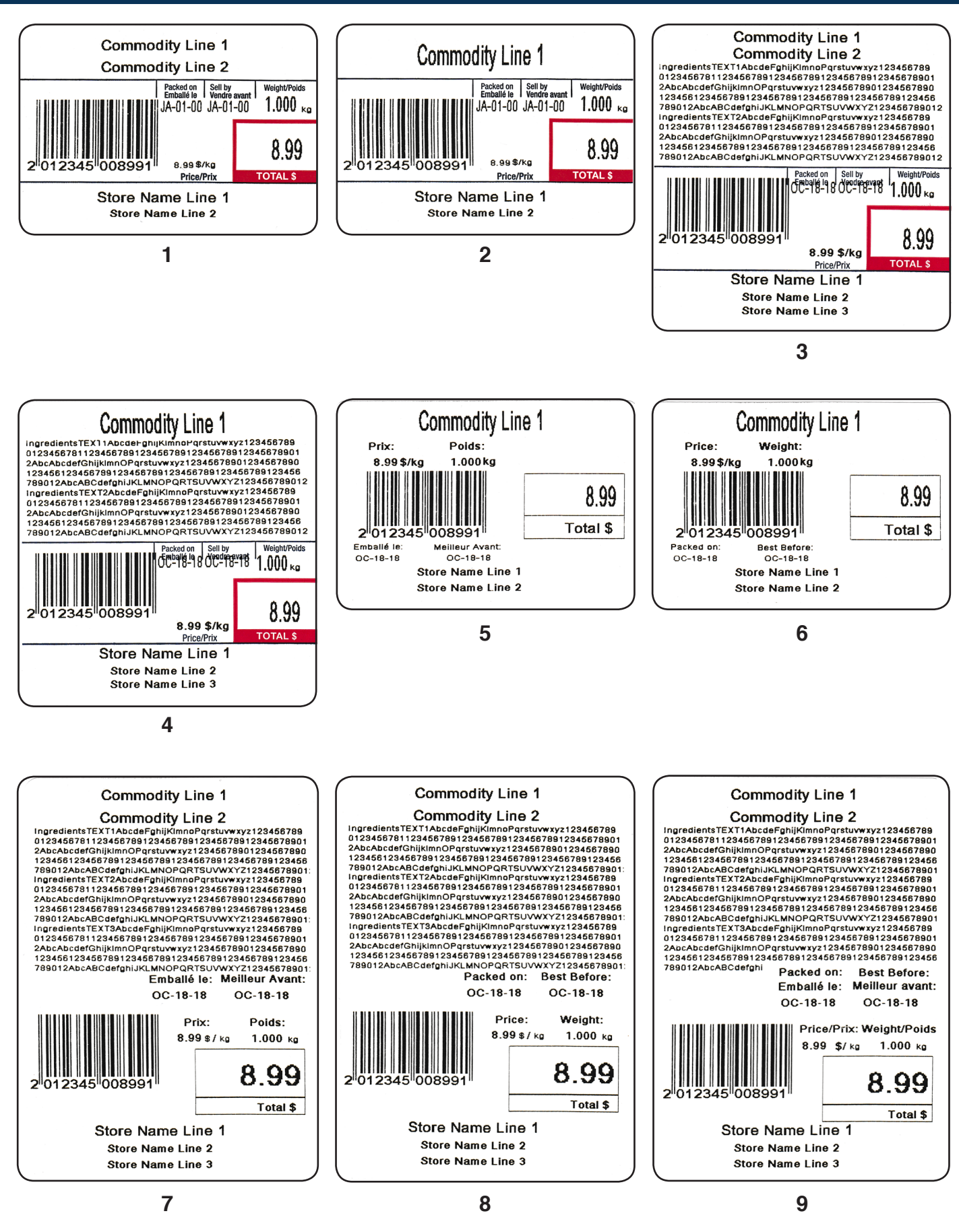

## Labels

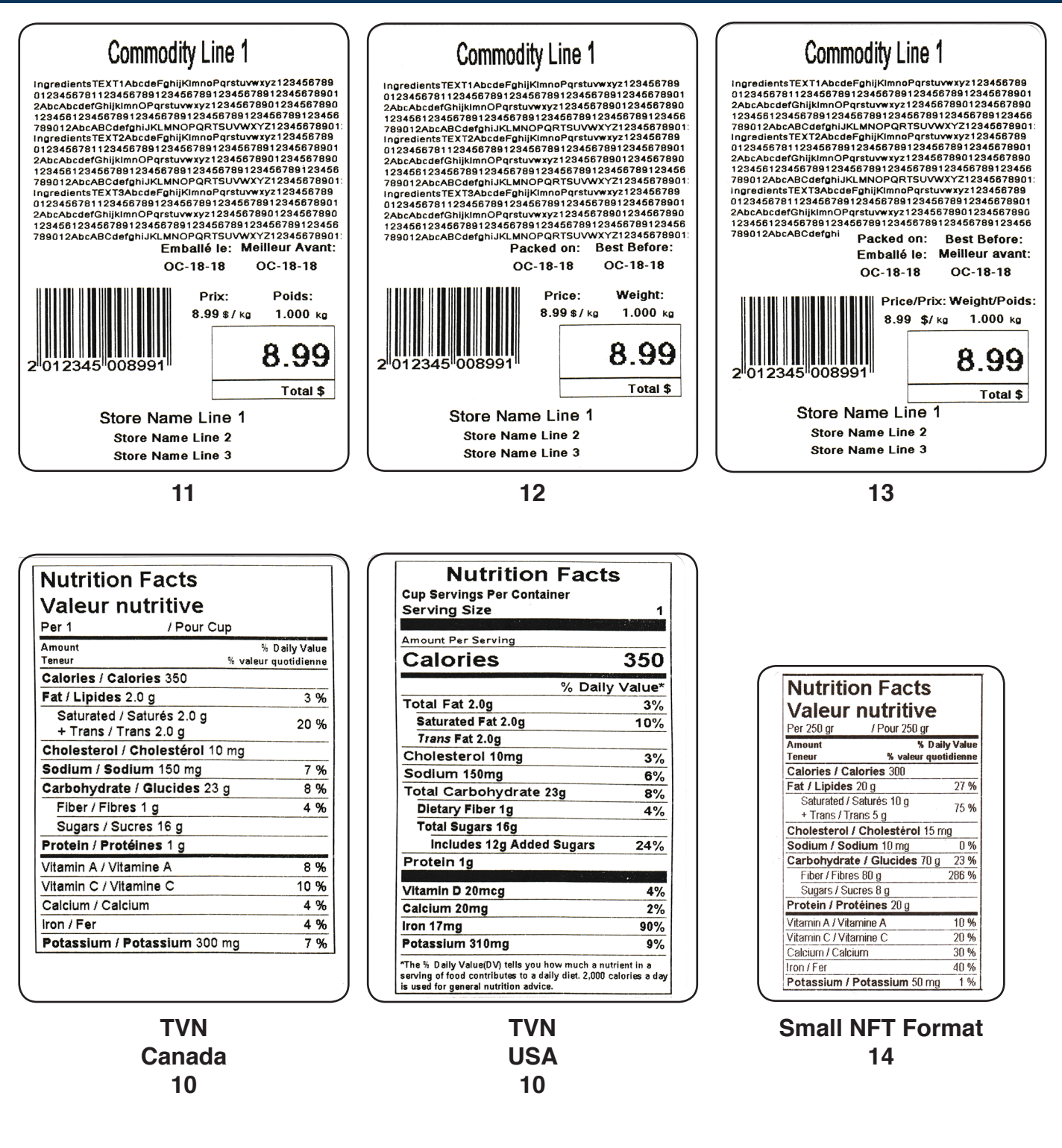

## Barcodes

| Number | Format  | Flag          | Item Code           | Price/Weight     | Barcode digits |   |   |   |   |   |   |   |   |    |    |    |    |
|--------|---------|---------------|---------------------|------------------|----------------|---|---|---|---|---|---|---|---|----|----|----|----|
|        |         |               |                     |                  | 1              | 2 | 3 | 4 | 5 | 6 | 7 | 8 | 9 | 10 | 11 | 12 | 13 |
| 1      | UPC-A   | Flag= 1 Digit | Item Code= 5 Digits | Price= 5 Digits  | F              | I | I | I | I | I | Ρ | Ρ | Ρ | Ρ  | Ρ  | С  |    |
| 2      | UPC-A   | Flag= 1 Digit | Item Code= 5 Digits | Weight= 5 Digits | F              | Ι | Ι | Ι | I | Ι | W | W | W | W  | W  | С  |    |
| 3      | UPC-A   | Flag= 1 Digit | Item Code= 6 Digits | Price= 4 Digits  | F              | I | I | I | I | I | I | Ρ | Ρ | Ρ  | Ρ  | С  |    |
| 4      | UPC-A   | Flag= 1 Digit | Item Code= 6 Digits | Weight= 4 Digits | F              | Ι | Ι | Ι | I | Ι | Ι | W | W | W  | W  | С  |    |
| 5      | UPC-A   | Flag= 2 Digit | Item Code= 5 Digits | Price= 4 Digits  | F              | F | I | I | I | I | I | Р | Р | Р  | Р  | С  |    |
| 6      | UPC-A   | Flag= 2 Digit | Item Code= 5 Digits | Weight= 4 Digits | F              | F | I | Ι | I | Ι | Ι | W | W | W  | W  | С  |    |
| 7      | EAN-13  | Flag= 1 Digit | Item Code= 6 Digits | Price= 5 Digits  | F              | I | I | I | I | I | I | Р | Р | Р  | Р  | Р  | С  |
| 8      | EAN-13  | Flag= 1 Digit | Item Code= 6 Digits | Weight= 5 Digits | F              | Ι | I | Ι | I | Ι | Ι | W | W | W  | W  | W  | С  |
| 9      | EAN-13  | Flag= 1 Digit | Item Code= 7 Digits | Price= 4 Digits  | F              | I | I | I | I | I | I | I | Р | Р  | Р  | Р  | С  |
| 10     | EAN-13  | Flag= 1 Digit | Item Code= 7 Digits | Weight= 4 Digits | F              | Ι | I | Ι | I | Ι | Ι | Ι | W | W  | W  | W  | С  |
| 11     | EAN-13  | Flag= 2 Digit | Item Code= 4 Digits | Price= 6 Digits  | F              | F | I | I | I | I | Р | Р | Р | Р  | Р  | Р  | С  |
| 12     | EAN-13  | Flag= 2 Digit | Item Code= 4 Digits | Weight= 6 Digits | F              | F | I | Ι | I | Ι | W | W | W | W  | W  | W  | С  |
| 13     | EAN-13  | Flag= 2 Digit | Item Code= 5 Digits | Price= 5 Digits  | F              | F | I | I | I | I | I | Р | Р | Р  | Р  | Р  | С  |
| 14     | EAN-13  | Flag= 2 Digit | Item Code= 5 Digits | Weight= 5 Digits | F              | F | I | Ι | I | I | Ι | W | W | W  | W  | W  | С  |
| 15     | EAN-13  | Flag= 2 Digit | Item Code= 6 Digits | Price= 4 Digits  | F              | F | I | I | I | I | I | I | Р | Р  | Р  | Р  | С  |
| 16     | EAN-13  | Flag= 2 Digit | Item Code= 6 Digits | Weight= 4 Digits | F              | F | I | Ι | I | I | Ι | Ι | W | W  | W  | W  | С  |
| 17     | EAN-13  | Flag= 2 Digit | Item Code= 5 Digits | Price= 4 Digits  | F              | F | I | I | I | I | I | S | Р | Р  | Р  | Р  | С  |
| 18     | EAN-13  | Flag= 2 Digit | Item Code= 4 Digits | Price= 5 Digits  | F              | F | I | Ι | I | I | S | Р | Р | Р  | Р  | Р  | С  |
| 19     | EAN-13  | Flag= 2 Digit | Item Code= 5 Digits | Weight= 4 Digits | F              | F | I | I | I | I | I | Т | W | W  | W  | W  | С  |
| 20     | EAN-13  | Flag= 2 Digit | Item Code= 4 Digits | Weight= 5 Digits | F              | F | Ι | Ι | I | Ι | Т | W | W | W  | W  | W  | С  |
| 21     | GTIN-14 |               |                     |                  |                |   |   |   |   |   |   |   |   |    |    |    |    |

F= Flag

- I= Item Code
- P= Price
- W= Weight
- C= Check Sum
- S= Check Sum for Price
- T= Check Sum for Weight

Minimum Height For UPC-A 22.85mm For EAN-13 22.85mm For GTIN-14 31.75mm

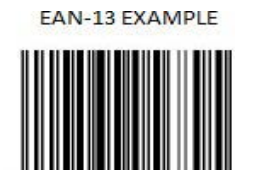

004560 056895

2

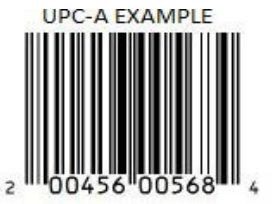

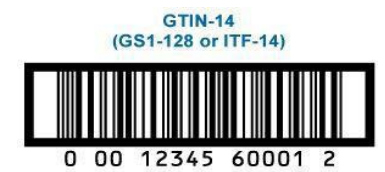

## Print Adjust

To adjust the print height, please do the following:

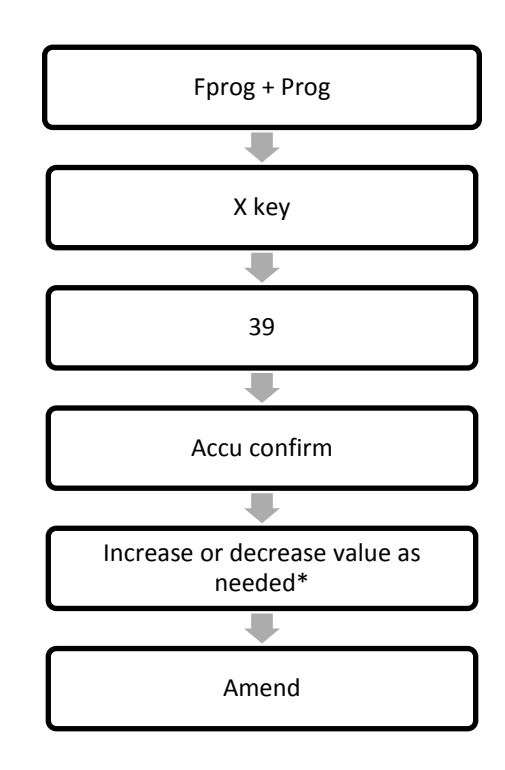

\*1 increment = 1 pixel 8 pixels = 1 mm

### Set Time and Date

To adjust the date and time, please do the following:

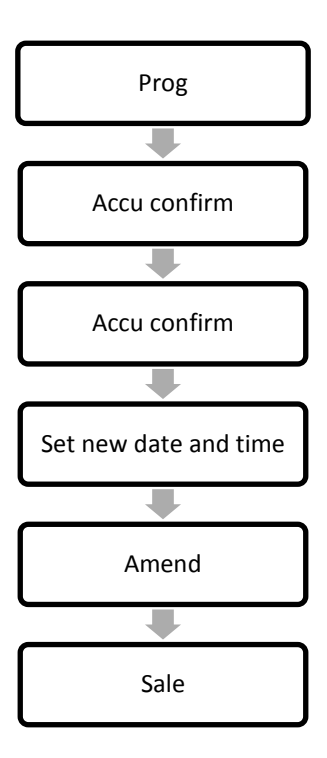

## **Select Active PLU Fields**

To select the fields used for PLU programming, please do the following:

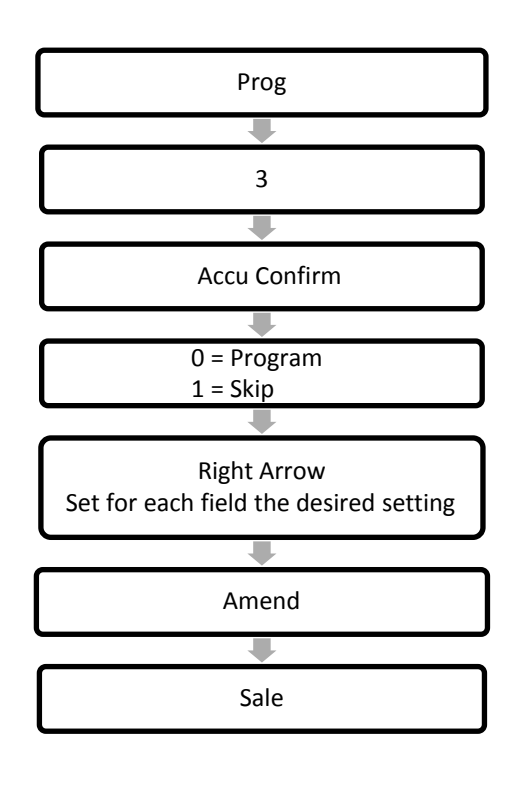

#### Available fields

| PLU Number     |
|----------------|
| Item Code      |
| PLU Index      |
| Unit           |
| Unit price     |
| Cost           |
| Tare           |
| Print Format 1 |
| Barcode1       |
| Barcode Flag1  |
| Print Format 2 |
| Barcode 2      |
| Barcode Flag 2 |
|                |

Parent Class PLU Name PLU Name Line 2 Ingredients Line 1 Ingredients Line 3 Ingredients Line 3 Ingredients Line 5 Ingredients Line 5 Print Sale Date Print Sale Time Print Pack Date Print Pack Time Print User Date Print Pack date User Date Lower Discount Higher Discount DAO Sort Tax Sort Nutrition Custom Number 2 Custom Number 3 Custom Number 4

#### **Error Codes**

| Err01: | The weight signal is too large.                       |
|--------|-------------------------------------------------------|
| Err02: | No proper data can be displayed.                      |
| Err03: | The weight signal is too small.                       |
| Err04: | Zero point is over the setting range.                 |
| Err05: | Zero point is below the setting range.                |
| Err06: | Error in unit key operation.                          |
| Err10: | The EEPROM can't be accessed.                         |
| Err11: | The parameters are not matching with the backup data. |
| Err12: | The setting parameter(s) is not in normal range.      |
| Err20: | There is an error in calibration.                     |
| Err30: | ADC is over max. range.                               |
| Err31: | ADC is below min. range.                              |
| Err40: | Recall error, no content stored.                      |
| CAP.:  | Capacity.                                             |
| UOL.:  | Voltage.                                              |
|        |                                                       |

| St.PLU:  | To set and store the indirect unit price.                                |
|----------|--------------------------------------------------------------------------|
| ADDR. :  | PLU address.                                                             |
| Unit:    | Weighing units.                                                          |
| Rc.PLU:  | Recall indirect unit price.                                              |
| OUT.P.R: | Data is out of printed barcode range.                                    |
| Data.ch: | Data has been changed.                                                   |
| Save:    | Data is being saved.                                                     |
| O.RANGE: | The data has been entered or the weight for tare weight is out of range. |

#### **Firmware Update**

To update the firmware of your scale do as follows:

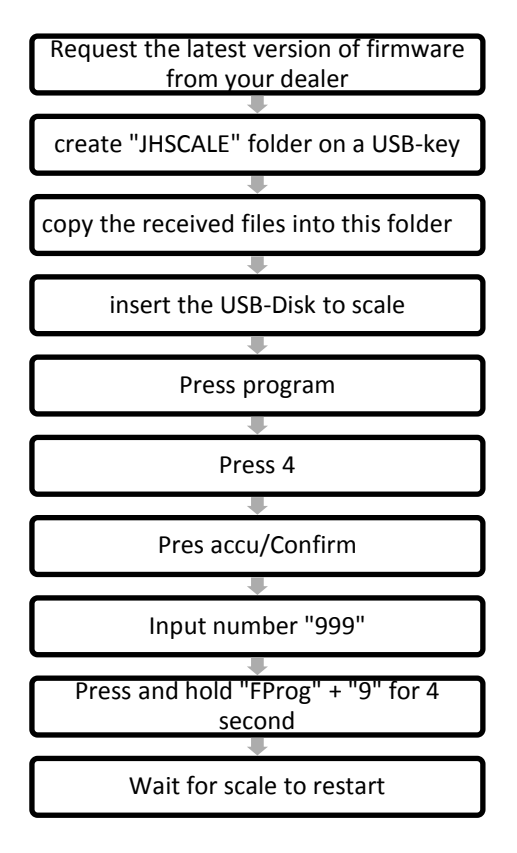

- NB: Updating firmware will erase all data on the scale.
- Make sure the firmware is compatible with your scale
- <u>Updating firmware is done at your own risk</u>.

# Spec Setting: User Mode

| SpecID | Description                         | Note                                                                                                    |
|--------|-------------------------------------|----------------------------------------------------------------------------------------------------|
| 0      | Label: Item Print Format            | Print formats, 0 = no print, 1~xxxx = selected print format                                                                                                    |
| · ·    |                                     |                                                                                                    |
| 1      | Label: Item Barcode Format          | Barcode formats. 0 = no print, 1~xxxx = selected barcode format                                                                                                    |
| 2      | Label: Item Barcode Flag            | Default 2                                                                                                    |
| 3      | Label: Item Print Times             | Default 1                                                                                                    |
| 4      | Label: Item Print Reversed          | 0: Normal, 1: Print 180°Reversed                                                                                                    |
| 39     | Gap Paper: Pre-feed Distance        | Reverse feed if number > 1000                                                                                                    |
| 104    | Date Type                           | 0 :YYYY.MM.DD<br> 1 :YY.MM.DD<br> 2 :MM/DD/YY<br> 3 :MM-DD-YY<br> 4 :DD/MM/YY<br> 5 :DD-MM-YY                                                                                                    |
| 106    | Shelf Days                          | Number of days for global shelf life                                                                                                    |
| 192    | Dot Matrix Screen: Idle Mode        | <pre> 0 :Display Time<br/> 4 :Store Name<br/> 5 :Device Name<br/> 8 :Label text 1<br/> 9 :Label text 2<br/> 10 :Label text 2<br/> 10 :Label text 3<br/> 11 :Label text 4<br/> 12 :Label text 5<br/> 13 :Label text 5<br/> 13 :Label text 6<br/> 14 :Label text 7<br/> 15 :Label text 8<br/> 21 21:Special text 6<br/> 22 :Special text 7<br/> 23 :Special text 8</pre> |
| 193    | Dot Matrix Screen: Idle Mode Source | <ul><li> 0 :Display Accumulation</li><li> 1 :Display AD-Message</li></ul>                                                                                                    |
| 256    | Pre-Print Function                  | 0 :Disable<br> 1 :Enable                                                                                                    |
| 265    | Date Print Mode:Month               | 0 :Digits<br> 1 :Two Characters                                                                                                    |
| 266    | Date Display Mode                   | 0 :Default<br> 1 1:Using Spec104 and 265                                                                                                    |
| 340    | Dot matrix LCD's contrast(0~7)      |                                                                                                    |
| 341    | Dot matrix LCD's brightness(0~31)   |                                                                                                    |
|        |                                     |                                                                                                    |

|        | Display Character Reference |        |                  |        |                  |        |                  |        |                  |  |  |  |  |
|--------|-----------------------------|--------|------------------|--------|------------------|--------|------------------|--------|------------------|--|--|--|--|
| Symbol | 7-segments digit            | Symbol | 7-segments digit | Symbol | 7-segments digit | Symbol | 7-segments digit | Symbol | 7-segments digit |  |  |  |  |
| 0      | 8.                          | С      | 8.               | 0      | 8.               | (      | 8.               | ï      | 8.               |  |  |  |  |
| 1      | 8.                          | D      | 8.               | Р      | 8.               | )      | 8.               | Ô      | 8.               |  |  |  |  |
| 2      | 8.                          | E      | 8.               | Q      | 8.               |        |                  | Ù      | 8.               |  |  |  |  |
| 3      | 8.                          | F      | 8.               | R      | 8.               | À      | 8.               | Û      | 8.               |  |  |  |  |
| 4      | <i>B</i> .                  | G      | 8.               | S      | 8.               | Â      | 8.               | Ü      | 8.               |  |  |  |  |
| 5      | 8.                          | Н      | 8.               | Т      | 8.               | Æ      | 8.               |        |                  |  |  |  |  |
| 6      | 8.                          | I      | 8.               | U      | 8.               | Ç      | 8.               |        |                  |  |  |  |  |
| 7      | 8.                          | J      | 8.               | V      | 8.               | È      | 8.               |        |                  |  |  |  |  |
| 8      | 8.                          | К      | 8.               | W      | 8.               | É      | 8.               |        |                  |  |  |  |  |
| 9      | 8.                          | L      | 8.               | Х      | 8.               | Ê      | 8.               |        |                  |  |  |  |  |
| A      | <b>B</b> .                  | М      | 8.               | Y      | <b>B</b> .       | Ë      | 8.               |        |                  |  |  |  |  |
| В      | 8.                          | N      | 8.               | Z      | Β.               | Î      | 8.               |        |                  |  |  |  |  |

# Troubleshooting

| Error<br>code | Possible cause                                                       | Solution                                                                                                    |  |
|---------------|----------------------------------------------------------------------|----------------------------------------------------------------------------------------------------|--|
| E0.01         | Scale is not stable at start-up                                      | Make sure the tray is empty and stable                                                                      |  |
| E0.02         | Zero point signal is over or below the limitation                    | Make sure there are no goods on the platter and platter is correctly installed                              |  |
| E1.01         | Programmed data is invalid                                           | Input valid data again                                                                                      |  |
| E1.03         | The selected print format does not exist                             | Set correct print format                                                                                    |  |
| E1.10         | Sale at 0 price is forbidden                                         | The price cannot be 0 Refer to Spec070                                                                      |  |
| E1.11         | Exceeds the largest sale price                                       | Total price or grand total price exceeds the largest sale price                                             |  |
| E1.12         | Need to return to zero point                                         | The weight must be at zero                                                                                  |  |
| E1.13         | Exceeds accumulative limit                                           | The accumulative times are greater than the buffer's accumulate limit                                       |  |
| E1.14         | Printer buffer overflow                                              | Print the data in the buffer first then print this sale or switch to other buffers                          |  |
| E1.18         | PLU is locked                                                        | The system needs to exit lock PLU (or auto mode) first                                                      |  |
| E1.21         | Less than smallest sale weight                                       | Weight needs to be larger than the smallest sale weight                                                     |  |
| E1.22         | Larger than largest sale weight                                      | Weight needs to be smaller than the largest sale<br>weight                                                  |  |
| E1.23         | Discounted Unit Price has to be less than the discount lower limit   | Set Discount within allowed range, or amend the allowed range                                               |  |
| E1.24         | Discounted Unit Price has to be higher than the discount upper limit | Set Discount within allowed range, or amend the allowed range                                               |  |
| E1.30         | Cannot enter special sale mode                                       | The selected PLU has a conflict with the special sale mode, select again                                    |  |
| E7.01         | Some keys are pressed when the scale starts                          | Check keyboard for obstruction                                                                              |  |
| E7.01         | The label has not been removed                                       | Take away the printed label paper                                                                           |  |
| E7.12         | Print head is not closed tight                                       | Install the paper and close the head                                                                        |  |
| E7.13         | Printer is not working                                               | Please wait for a few seconds and try again                                                                 |  |
| E7.15         | Lack of gap paper                                                    | Reinstall the roll                                                                                          |  |
| E7.16         | The scale cannot find the gap intervals                              | Reinstall the roll                                                                                          |  |
| E7.17         | The scale cannot find gap alignment positions                        | Reinstall the roll                                                                                          |  |
| E7.18         | The printer is overheated and it needs to cool down                  | Please wait a few seconds and try again                                                                     |  |
| E7.19         | There is no response from the printer                                | The printer may not be connected or in a state the printer could not print (Buffer overflow or error state) |  |
| E7.30         | Alarm for full storage of deals records                              | Enter Account interface. Calculate and clear the reports                                                    |  |
|               |                                                                      |                                                                                                    |  |

| Notes           |    |  |
|-----------------|----|--|
|                 |    |  |
|                 |    |  |
|                 |    |  |
|                 |    |  |
|                 |    |  |
|                 |    |  |
|                 |    |  |
|                 |    |  |
|                 |    |  |
|                 |    |  |
|                 |    |  |
|                 |    |  |
|                 |    |  |
|                 |    |  |
|                 |    |  |
|                 |    |  |
|                 |    |  |
|                 |    |  |
|                 |    |  |
|                 |    |  |
|                 |    |  |
|                 |    |  |
|                 |    |  |
|                 |    |  |
|                 |    |  |
|                 |    |  |
|                 |    |  |
|                 |    |  |
|                 |    |  |
|                 |    |  |
|                 |    |  |
|                 |    |  |
|                 |    |  |
|                 |    |  |
|                 |    |  |
|                 |    |  |
|                 |    |  |
|                 |    |  |
|                 |    |  |
|                 |    |  |
|                 |    |  |
| MANI E 11000010 | 20 |  |
| MAN E 11062019  | 29 |  |